## Chromium OS 無線ネットワーク設定削除手順

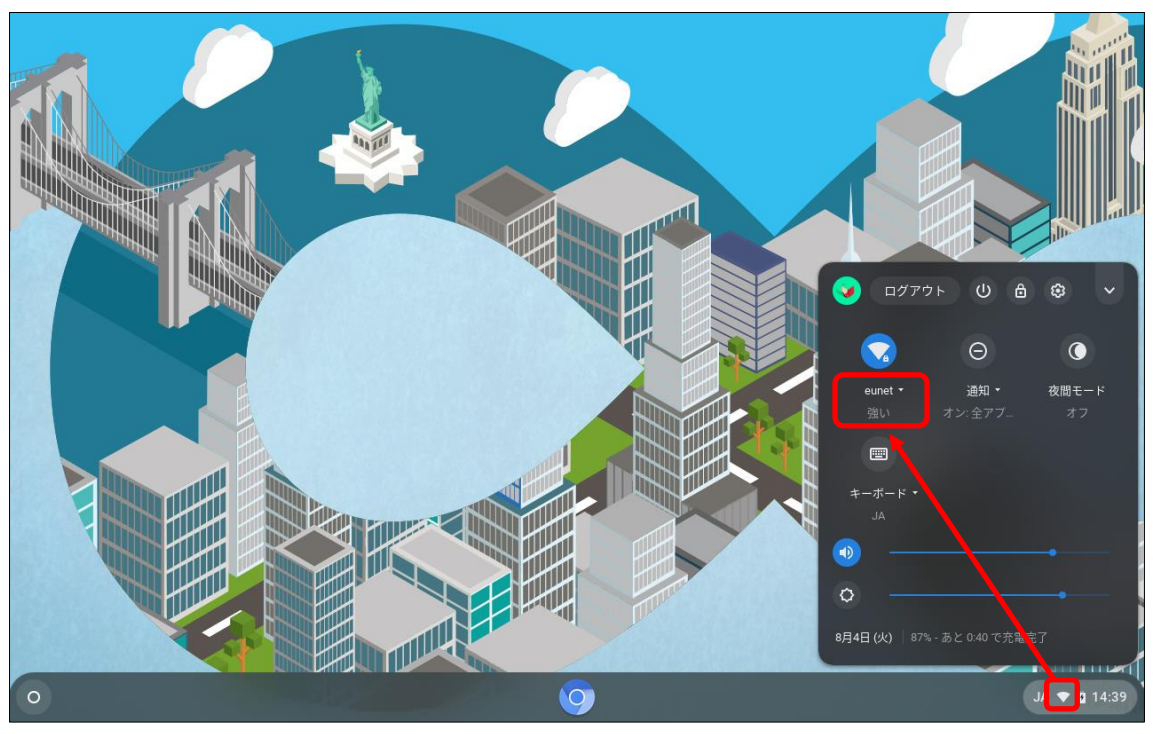

(1) 右下の「Wi-Fiアイコン (扇型)」-「ネットワーク」の順に選択する。

(2)「eunet」を選択する。

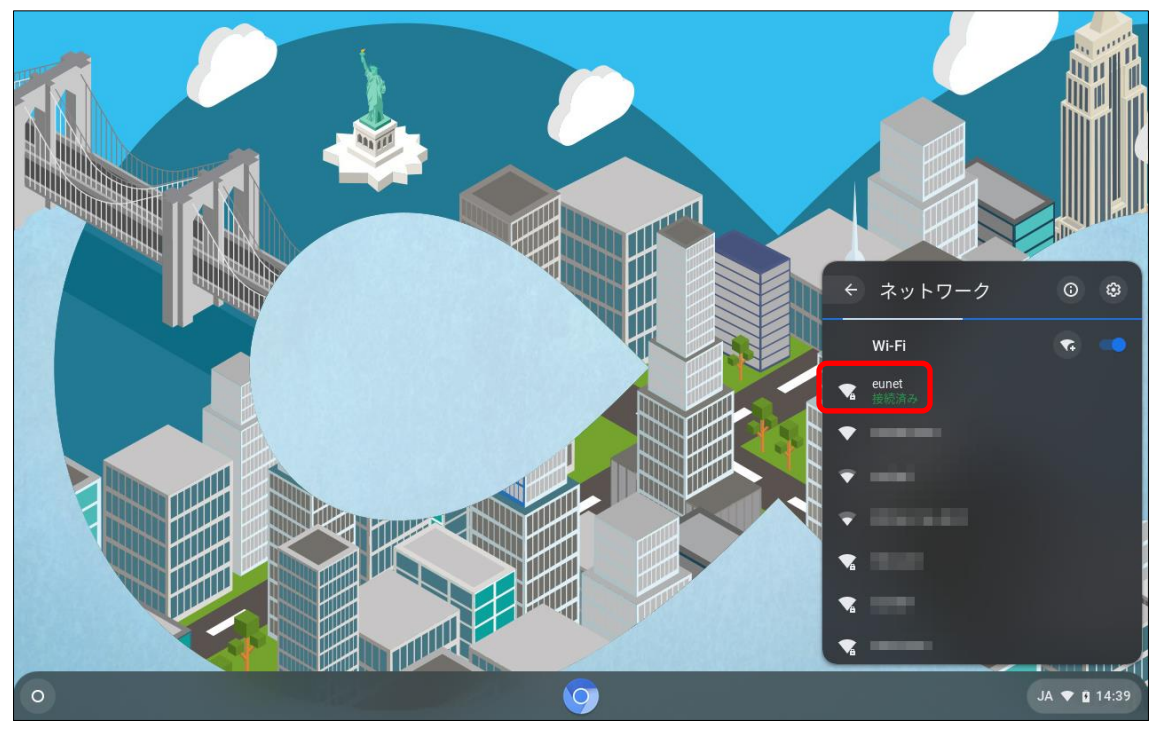

(3)「切断」ボタンをクリックする。

|                                |                 | _ □ | × |
|--------------------------------|-----------------|-----|---|
| 設定                             | Q、 設定項目を検索      |     |   |
| ▼ ネットワーク                       | ← eunet         |     |   |
| ✗ Bluetooth                    |                 |     |   |
| □ 接続済みのデバイス                    | 🗙 接続済み 削除 切断    |     |   |
| ▲ Google の設定                   | このネットワークを優先する   |     |   |
| Aedia Plugins                  | このネットワークに自動接続する |     |   |
| 🛄 デバイス                         | IPアドレス          |     |   |
| 🍠 カスタマイズ                       |                 |     |   |
| <b>Q</b> 検索とアシスタント             | 詳細設定 >          |     |   |
| ₩ アプリ                          | ネットワーク 🗸        |     |   |
| <ul><li>しinux (ベータ版)</li></ul> | ブロキシ ~          |     |   |
| 詳細設定 🗸                         |                 |     |   |
| About CloudReady               |                 |     |   |
|                                |                 |     |   |
|                                |                 |     |   |
|                                |                 |     |   |
|                                |                 |     |   |

以上で、無線ネットワーク設定の削除は、完了となります。